# 云南考试服务平台网上报名系统操作手册

一、 考生报名

方式一:考生登录云南考试服务平台报名系统:

http://baoming.ynexam.com/ ,进行注册/登录(首次注册须需要填写 相关信息,验证手机号码)。之后选择正在进行的考试或直接点击查 看详情进入考试页面,选择岗位后,进行报名。

|                                                     | ▲ 注册                                                                         | ● <b>登</b> 录                                                                                                    |
|-----------------------------------------------------|------------------------------------------------------------------------------|----------------------------------------------------------------------------------------------------|
| 考流程<br>考生注册 → 设置器<br>资格审查 ← 上传照<br>↓<br>総数或免费 → 打印准 | <ul> <li>363 → 登录系统 → 选择考试</li> <li>373 → 报考信息 → 填报职位</li> <li>考证</li> </ul> | <ul> <li>报考久员,必须先进行主册,注册后才能进行报名操作;</li> <li>1、报考人员,必须先进行主册,注册后才能进行报名操作;</li> <li>2、身份证号,姓名将引用到报名信息中,手机/邮箱信息完整,准确并和本人相符;</li> <li>3、相同的身份证号和姓名只允许注册一次,请勿重复注册;</li> <li>4、用户名和密码要要看保管,如密码要失,可使用系统提供方式找回应码。用户和密码吸收他人盗用责任自负;</li> <li>5、完成注册后请及时填报您要报考的项目。</li> </ul> |
| 正在招考                                                |                                                                              |                                                                                                    |
|                                                     |                                                                              |                                                                                                    |

### (图例: 报名页面, 可以注册/登录后点击查看详情)

| 4<br>jiù                                                | <b>6</b><br>招聘人数 | <b>##</b> | 09:00:00 | -    | <b>收费</b> |
|---------------------------------------------------------|------------------|-----------|----------|------|-----------|
| 岗位信息                                                    |                  |           |          |      |           |
| 单位/职位                                                   |                  |           | 招聘人数     | 操作   |           |
| 2 综合管理岗(01)<br>岗位要求:性别:不限学历:中专及以上学历专业:不限证书要求:毕业证        | 相关证书             |           | 2        | 立即报名 |           |
| · 财务岗(02)<br>岗位要求: 性别: 不限 学历: 中专及以上学历 专业: 不限 证书要求: 毕业证、 | 相关证书、            |           | 2        | 立即报名 |           |
|                                                         | 相关证书             |           | 1        | 立即报名 |           |
| - 技术岗(04)<br>岗位要求: 性别: 不限 学历: 中专及以上学历 专业: 不限 证书要求: 毕业证  | 相关证书             |           | 1        | 立即报名 |           |

#### (图例:考试详情页面,可以选择报考岗位)

方式二:扫描考试专属二维码进行报名,报名时所需上传的

图片 资料可通过手机拍照上传。

此处插入报名二维码

注: 两种方式选择其一即可完成报名, 每个考生限报一个岗位。

#### 二、 岗位选择及填报

1.考生报考前可仔细阅读招聘公告,并如实填写,选择岗位后,需要完成 在线诚信承诺确认。

| 承诺书                                                                                                    |
|----------------------------------------------------------------------------------------------------|
| <ul> <li>云南考试服务平台(测试)报考人员诚信承诺书</li> <li>我已仔细阅读云南考试服务平台(测试)公告、政策解答等文件,清楚并理解其内容。在此我郑重承诺:</li> <li>1、自觉遵守本次考试招聘的相关规定;</li> <li>2、保证提交的个人报名信息和照片以及后续相关环节所提供的证明文件、证件等相关资料真实、准确、有效,符合本人实际情况;</li> <li>3、严格遵守考试纪律,不违纪,不违规,并认真履行报考人员的其他义务;</li> <li>4、如有违反,本人自愿承担相应责任。</li> <li>承诺人:</li> <li>身份证号:</li> <li>承诺时间:</li> </ul> |
| 我同意 我不同意                                                                                                    |

### (图例:在线承诺书,承诺人、身份证号、承诺时间会自动生成)

2.确认职位后进行相关信息填报,填报过程中会进行自动保存。

3.完成后进行提交,请耐心等耐审核,个人报考情况可以登录个人中 心,点击"我的报考"进行查看;并根据考试要求,查看或下载个人 报名表。

|      | 云南考试服务平台<br>YUNNAN EXAM ONLINE REC | <b>网上报名系统</b><br>GISTRATION SYSTEM |  |
|------|------------------------------------|------------------------------------|--|
|      |                                    |                                    |  |
|      | * 首页 <b>四 我的服</b> 艺 • 站内信          | ●修改信息 ☞ 退出                         |  |
| 考生   | 已报考 正在招考 结束报名                      |                                    |  |
|      | 报名项目                               | 操作                                 |  |
| -    | 审核中 测试项目                           | ⊖报名表                               |  |
| 换绑做信 |                                    |                                    |  |

## (图例:考生提交成功,须等待审核员审核)

| 已报考 正 | 在招考  结束报名                     |      |
|-------|-------------------------------|------|
|       | 报名项目                          | 操作   |
| 审核中   | <b>云南考试服务平台 (测试)</b><br>测试项目… | ⊖报名表 |
|       |                               |      |

报名登记表

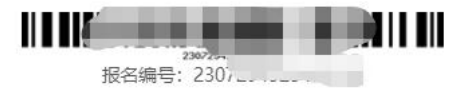

云南考试服务平台 (测试)

报名审核登记表

| 岗位代码: 0 | 1 报考 | 单位:  | 报考岗  | 位: | 测 | 试岗位 |
|---------|------|------|------|----|---|-----|
| 姓名      |      | 性别   |      | 民族 |   |     |
| 出生年月    |      | 政治面貌 |      | 学历 |   |     |
| 身份证号    |      |      |      | 学位 |   |     |
| 联系电话    |      |      | 毕业院校 |    |   |     |
| 毕业时间    |      |      | 所学专业 |    |   |     |
| 邮编      |      |      | 筹贯   |    |   | 1   |

(图例:考生查看或打印自己的报名表)

#### 三、审核及缴费

 提交完成后请等待审核,一般 24 小时之内即可完成。请及时 登录报名平台个人中心去查看审核结果。审核不合格在报名期间内可 进行岗位表修改或该报。

|     | 脅 首页       | <b>四</b> 我的报考                | ● 站内信 | 0 修改信息 | ☞ 退出 |        |         |  |
|-----|------------|------------------------------|-------|--------|------|--------|---------|--|
|     |            |                              |       |        |      |        |         |  |
| ŝ   | 正在招考       | 结束报名                         |       |        |      |        |         |  |
|     |            |                              |       |        |      |        |         |  |
|     | 报名         | 项目                           |       |        | 操作   |        |         |  |
| 不通过 | t 云南<br>测试 | 考试服务平台 ())<br><sup>页目…</sup> | 则式)   |        | 昼报名表 | C 重新填报 | ● 不通过原因 |  |
|     |            |                              |       |        |      |        |         |  |

(图例:考生审核不通过,可以进行原因查看及重新提报)

审核通过后,在缴费时间区间内,可通过个人中心-我的报考缴
 费,缴费支持支付宝及微信缴费。(若免费考试,则无此项流程)

|     | ☆ 首页 | 🖽 我的报考                  | 🗩 站内信 | 0修改信息 | ☞ 退出       |
|-----|------|-------------------------|-------|-------|------------|
|     |      |                         |       |       |            |
| 已报考 | 正在招考 | 皆 结束报名                  |       |       |            |
|     | 报名   | 3项目                     |       |       | 操作         |
| 审核通 |      | <b>9考试服务平台(》</b><br>项目… | 则试)   |       | ⊖ 报名表 ¥ 缴费 |
|     |      |                         |       | /     |            |

(图例:考生审核通过,在缴费时间段内可以缴费)

#### 四、准考证下载及成绩查询

3. 缴费完成后,等待准考证开启打印,打印具体时间请查看招聘公告。开放打印时,考生可登录个人中心-我的报考中,查看下载准考证。进入面试或体检的考生也可在我的报考中查看面试通知单与体检单。

(图例:等待准考证时间打印;部分考试或因打印时间未确定,则未 显示红色字样)

|          | 云南考试服务平台<br>YUNNAN EXAM ONLINE REG | <mark>网上报名系统</mark><br>BISTRATION SYSTEM |  |
|----------|------------------------------------|------------------------------------------|--|
|          | 餐首页 □ 我的报考 ● 站内信                   | ●修改信息 ● 退出                               |  |
| 考生       | 已报考 正在招考 结束报名                      |                                          |  |
| <u>e</u> | 据名项目<br>市核通过 云南书试服务平台 (测试)<br>测试项目 | 操作                                       |  |

(图例: 准考证开放下载, 此处会有按钮提示。若后续进入面试或体检环节,

此处会有对应的按钮)

2. 考试完成后,考生可以在我的报考中查询个人成绩。(若开放查

询)

# 五、其他

考生若有问题,注册后可通过站内信进行反馈。

|           | 云南考试服务平台网上报名系统<br>YUNNAN EXAM ONLINE REGISTRATION SYSTEM |      |
|-----------|----------------------------------------------------------|------|
|           |                                                          |      |
| 81<br>8   |                                                          | 发始内信 |
| 1949RESS. |                                                          |      |

(图例:站内信发送方式)